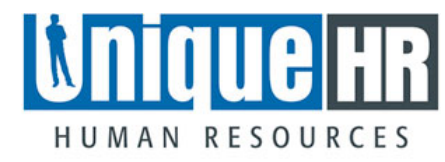

Employee Self Service Portal link: www.uniquehr.com/mytime

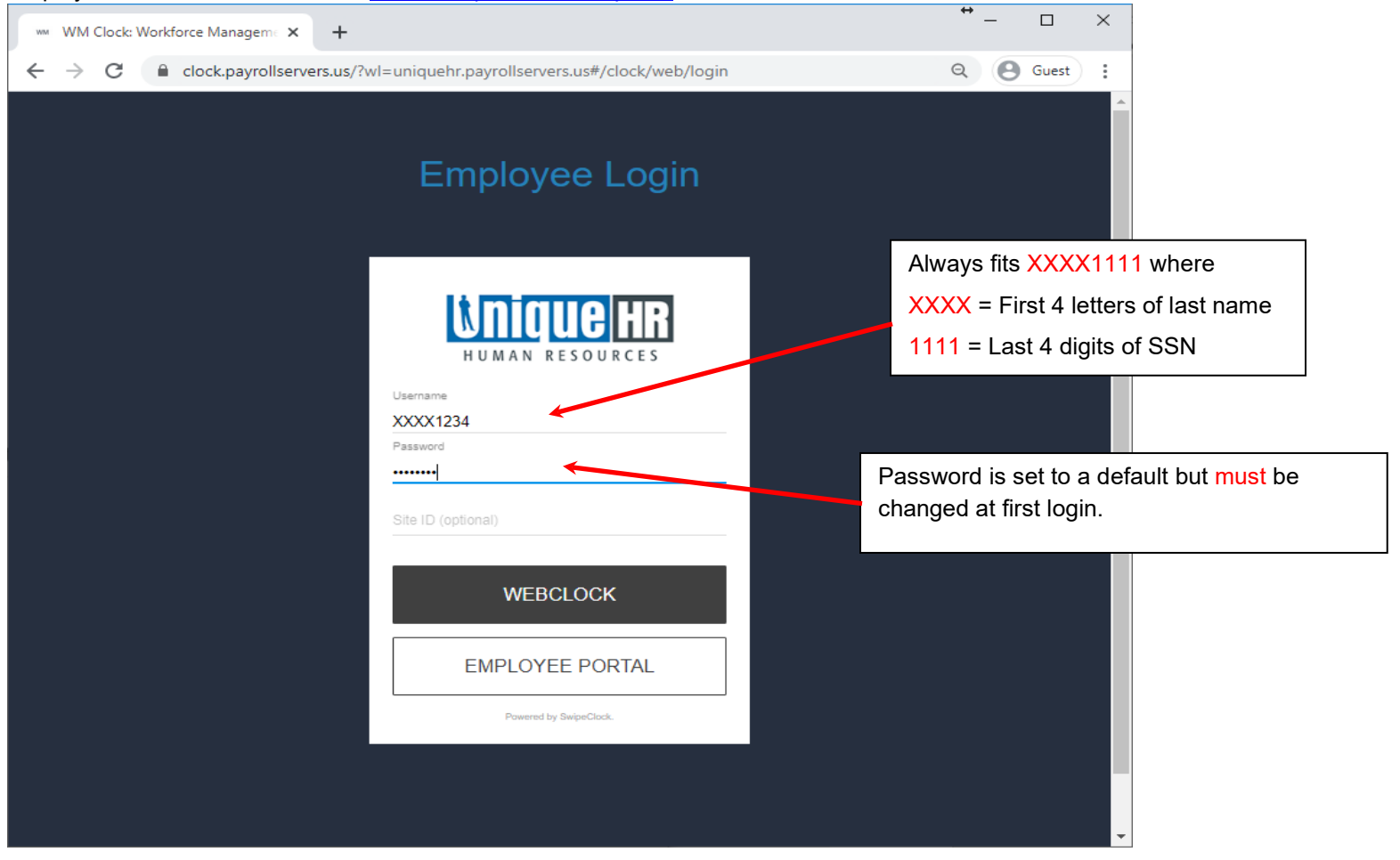

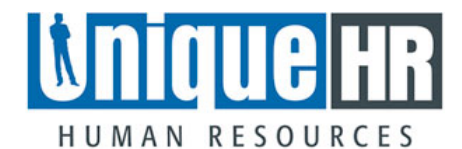

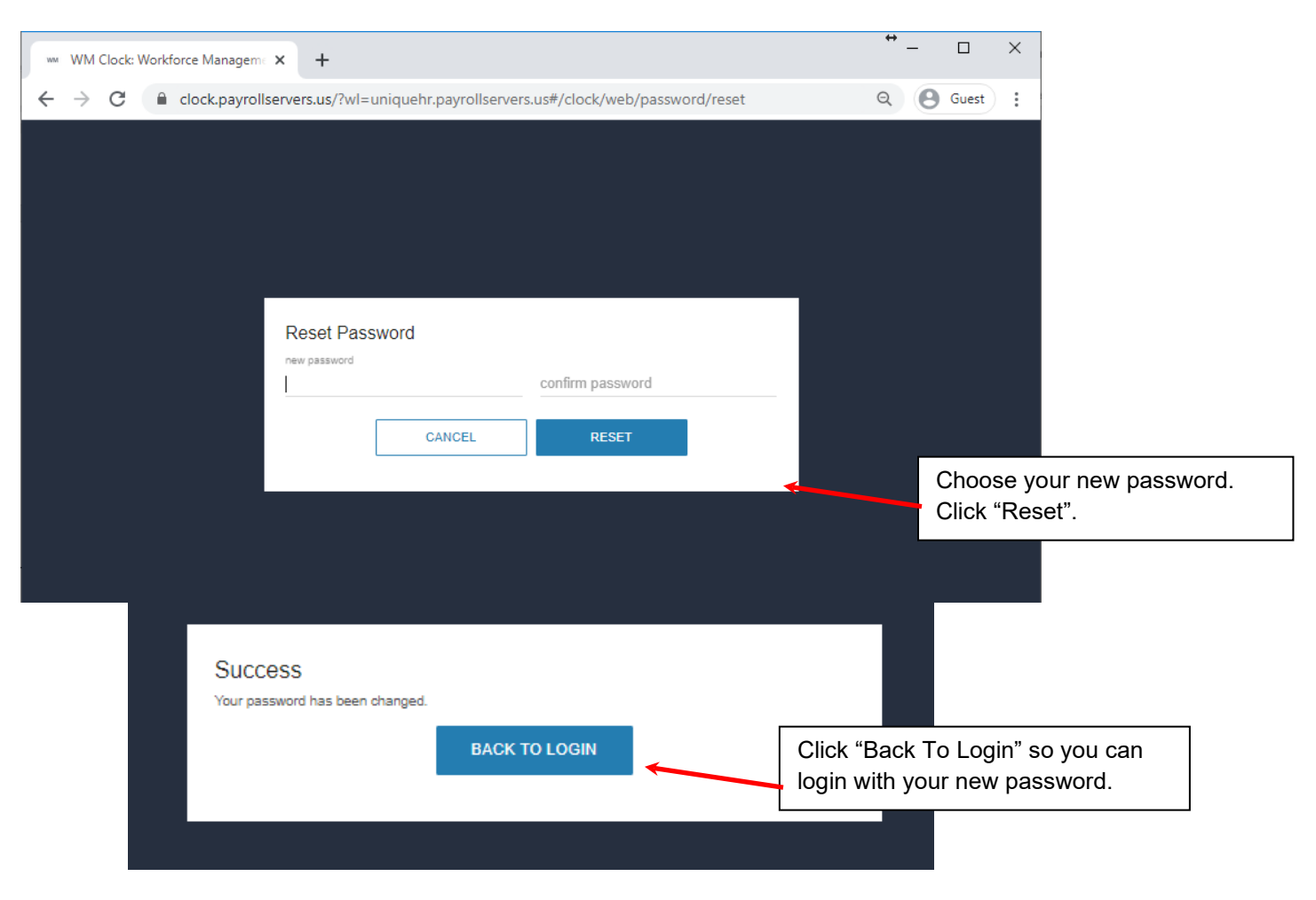

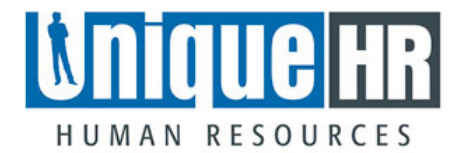

| Employee Login                                      |                                                                     |
|-----------------------------------------------------|---------------------------------------------------------------------|
| Username TEST1234 Password Site ID (optional) 22520 | You can do a "Quick" Clock In/Out by pressing the "Web Clock" link. |
| WEBCLOCK<br>EMPLOYEE PORTAL                         |                                                                     |
| Powered by SwipeClock.                              |                                                                     |

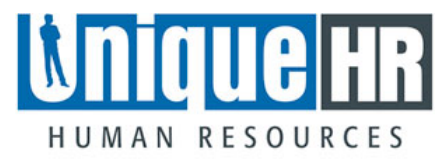

| 8:30              | )am         | Clicking the<br>You will be a | Webclock link ta<br>Ible to choose <mark>Cl</mark> | kes you to this lo<br>ock In or Clock C | ogin screen.<br>Out here instead of loggin | ig fully into the porta | al.         |
|-------------------|-------------|-------------------------------|----------------------------------------------------|-----------------------------------------|--------------------------------------------|-------------------------|-------------|
|                   |             | Quick login I                 | ink: <u>https://uniqu</u>                          | ehr.payrollserver                       | r <u>s.us/WebClock/</u>                    |                         |             |
| Hi UHRemployee T, | SIGN OUT    | If you fully lo               | gin to the portal,                                 | the Web Clock i                         | s on the dashboard.                        |                         |             |
|                   |             | S Employee Po                 | rtal X                                             | +                                       |                                            | <b>↔</b> _              | D X         |
| CLOCK IN          | CLOCK OUT   | ← → C                         | Clock.payrollservers.                              | us/ess/main/?jwt=eyJ0e>                 | XAiOiJKV1QiLCJhbGciOiJIUzI1NiJ9.eyJ        | IpYXQiOjE1ODE Q         | Guest       |
|                   | PORTAL      |                               |                                                    | 🛃<br>Dashboard                          | Time Card                                  | Employe                 | e Test (ET) |
| Powered by \$     | SwipeClock. |                               |                                                    |                                         |                                            |                         |             |
|                   |             |                               | 0.16                                               | Sam                                     | MESSAGES                                   |                         |             |
|                   |             |                               | 5.10                                               | Jam                                     | You do not have any mes                    | sages.                  |             |
|                   |             |                               | CLOCK IN                                           | CLOCK OUT                               |                                            |                         |             |

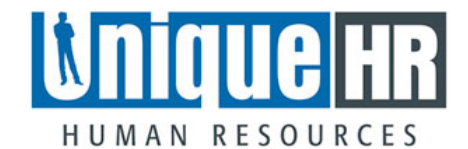

| S Employee Portal × + |                          |                                        | ↔ –                            |  |  |
|-----------------------|--------------------------|----------------------------------------|--------------------------------|--|--|
| ← → C                 | ss/main/?jwt=eyJ0eXAiOiJ | JKV1QiLCJhbGciOiJIUzI1NiJ9.eyJpYXQiOjE | 10DE Q Guest :                 |  |  |
|                       | n Deshboard Ti           | ime Card                               | Employee Test                  |  |  |
|                       |                          | MERRAGER                               | Profile<br>Logout              |  |  |
| Clocked               | In                       | MESSAGES                               | Click the circle and "Log Out" |  |  |
| Hi Employee T, you cl | ocked in at              | You do not have any messages.          |                                |  |  |
| 9:19ат                | Successfully             | y recorded punch.                      |                                |  |  |

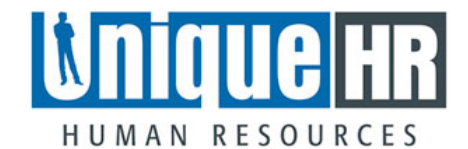

| peclock      |                   | æ           | 5                             |       |                  | Employee Test ( |
|--------------|-------------------|-------------|-------------------------------|-------|------------------|-----------------|
|              |                   | Deshboard   | Time Card<br>Review your time | card. |                  |                 |
| < Feb 10 - F | eb 16 >           |             |                               |       | APPR             | OVE ALL         |
| Actions      | APPROVAL<br>M S E | Date        | Time                          |       | Category         | Hours           |
| E<br>Note    | $\odot$           | Mon, Feb 10 |                               |       |                  |                 |
| E<br>Note    |                   | Tue, Feb 11 |                               |       |                  |                 |
| E<br>NOTE    |                   | Wed, Feb 12 |                               |       |                  |                 |
|              |                   | Thu, Feb 13 | 9:24am In                     | Q     | Hourly - Regular |                 |
| E<br>Note    |                   | Fri, Feb 14 |                               |       |                  |                 |
| E<br>Note    |                   | Sat, Feb 15 |                               |       |                  |                 |
|              |                   | Sun, Feb 16 |                               |       |                  |                 |
|              | 0 - Sun Feb 16)   |             | 0.00 brs                      |       |                  |                 |

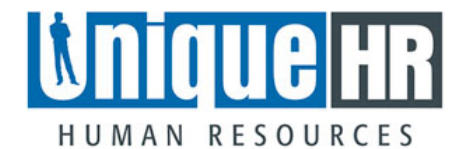

| Actions                   | APPROVAL                                               |               | Hours      |
|---------------------------|--------------------------------------------------------|---------------|------------|
| Actions                   | Add Note: Feb 13, 2020                                 | ×             | Hours      |
| NOTE                      | Enter a note about your time if necessary.<br>Example: |               |            |
|                           | Please change punch to XX:XX.                          |               |            |
| NOTE                      |                                                        | gular         |            |
|                           | Save                                                   | e your notes. |            |
|                           | 3918 characters remaining                              |               |            |
|                           |                                                        |               |            |
| Week Total (Mon, Feb 10 - | SUBMIT CANCEL                                          |               |            |
|                           |                                                        | Pay Per       | iod Totals |

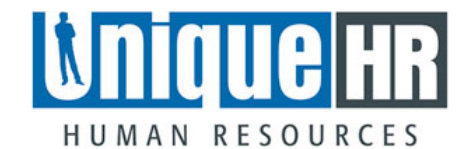

| S Empl                     | loyee Portal                                                                         | × +                |              |           |           |             |                     | ⇔ – □         | ×    |
|----------------------------|--------------------------------------------------------------------------------------|--------------------|--------------|-----------|-----------|-------------|---------------------|---------------|------|
| $\leftarrow \ \rightarrow$ | C 🔒 clock.pag                                                                        | yrollservers.us/es | s/main/timeo | ard       |           |             |                     | २ 🔒 Gue       | st   |
| swipec                     | lock                                                                                 |                    | 🔊 Deshboerd  | j<br>Time | Card      |             |                     | Employee Tes  | st 街 |
|                            |                                                                                      |                    |              |           | Click "Lo | g Out" when | finished.           | Profile       |      |
|                            | < Feb 10 - F                                                                         | eb 16 🔸            |              |           |           |             | APPF                | NVE ALL       |      |
|                            | Actions                                                                              | APPROVAL<br>M S E  | Date         | Time      |           |             | Category            | Hours         |      |
|                            |                                                                                      |                    | Mon, Feb 10  |           |           |             |                     |               |      |
|                            | NOTE                                                                                 |                    | Tue, Feb 11  |           |           |             |                     |               |      |
|                            |                                                                                      |                    | Wed, Feb 12  |           |           | Notes app   | ear on the timecard | ls.           |      |
|                            | E<br>Note                                                                            |                    | Thu, Feb 13  | 9:24am In |           | C           | Hourly - Regular    |               |      |
|                            | Note: Enter a note about your time if necessary.Example:Please change punch to XXXXX |                    |              |           |           |             |                     |               |      |
|                            | E NOTE                                                                               |                    | Fri, Feb 14  |           |           |             |                     |               |      |
|                            |                                                                                      |                    | Sat, Feb 15  |           |           |             |                     |               |      |
|                            |                                                                                      |                    | Sun, Feb 16  |           |           |             |                     |               |      |
|                            | Week Total (Mon, Feb 10                                                              | 0 - Sun, Feb 16)   |              | 0.00      | nrs       |             |                     |               |      |
|                            |                                                                                      |                    |              |           |           |             | Pay                 | Period Totals |      |
|                            |                                                                                      |                    |              |           |           |             |                     | HOURS         |      |
|                            |                                                                                      |                    |              |           |           |             | Total               | 0.00          |      |